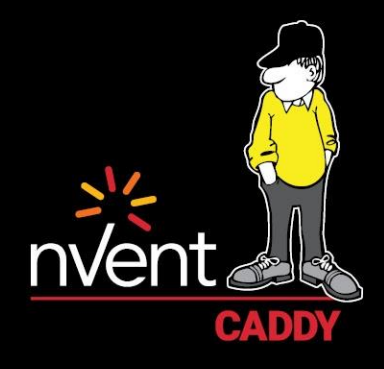

## MASTERSPEC DOWNLOAD INSTRUCTIONS

## **Downloading and Editing Instructions**

1. <u>Visit nVent CADDY on Product MasterSpec</u> - or visit <u>www.productmasterspec.com</u> and type "CADDY" into the box in the top right corner, selecting the Manufacturer search.

|                             | CADDY                                                         |
|-----------------------------|---------------------------------------------------------------|
| Product <b>MasterSpec</b> ™ | © Section   Manufacturer Search Product News Support Download |
|                             |                                                               |

2. Find the CSI specification section number for the desired application and download the word document in that row.

| Product MasterSpec Downloads                                     |                               |                                                                               |                 |   |                   |                                                                |             |  |  |
|------------------------------------------------------------------|-------------------------------|-------------------------------------------------------------------------------|-----------------|---|-------------------|----------------------------------------------------------------|-------------|--|--|
| Sort By:<br>MasterFormat   Ma<br>View All   1   A   B  <br>CADDY | anufacturer<br>C D E F G      | H I J K L M N O P Q R S T U V W X Filter Sections With: BIM Content Product ( | Z<br>Catalog Go |   |                   |                                                                | Ļ           |  |  |
|                                                                  | Manufacturer<br>CADDY; a brai | nd of nVent                                                                   |                 |   | Section<br>220548 | Section Name<br>VIBRATION AND SEISMIC CONTROL                  | S           |  |  |
| nvent                                                            |                               |                                                                               |                 | _ |                   | FOR PLUMBING PIPING AND<br>EQUIPMENT                           |             |  |  |
| nvênt 🔔                                                          | CADDY; a brai                 | nd of nVent                                                                   |                 |   | 230548            | VIBRATION AND SEISMIC CONTROL<br>FOR HVAC PIPING AND EQUIPMENT | .s <b>т</b> |  |  |

- 3. Save the Product MasterSpec to your computer to edit without restrictions.
- 4. Editing notes: the Product MasterSpec has editing notes in blue text to assist with editing the specification, and determining what text should be included. To use these, turn on the editing

format tool. (screenshot #1 and #2 on next page)

a. The editing notes also include links to additional information about nVent CADDY products that are the basis of design.

Examples on the next page demonstrate this function.

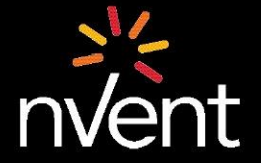

Our powerful portfolio of brands: CADDY ERICO HOFFMAN RAYCHEM SCHROFF TRACER

©2019 nVent. All nVent marks and logos are owned or licensed by nVent Services GmbH or its affiliates. All other trademarks are the property of their respective owners nVent reserves the right to change specifications without notice. EFS-FLY-PS9501-CommToolkit-USEN-1910

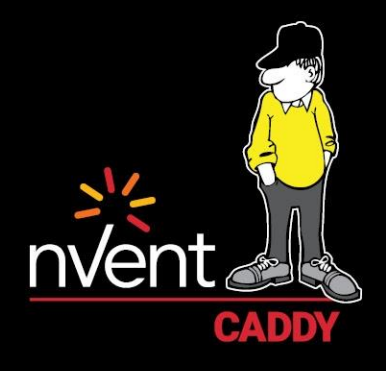

## Screenshot #1

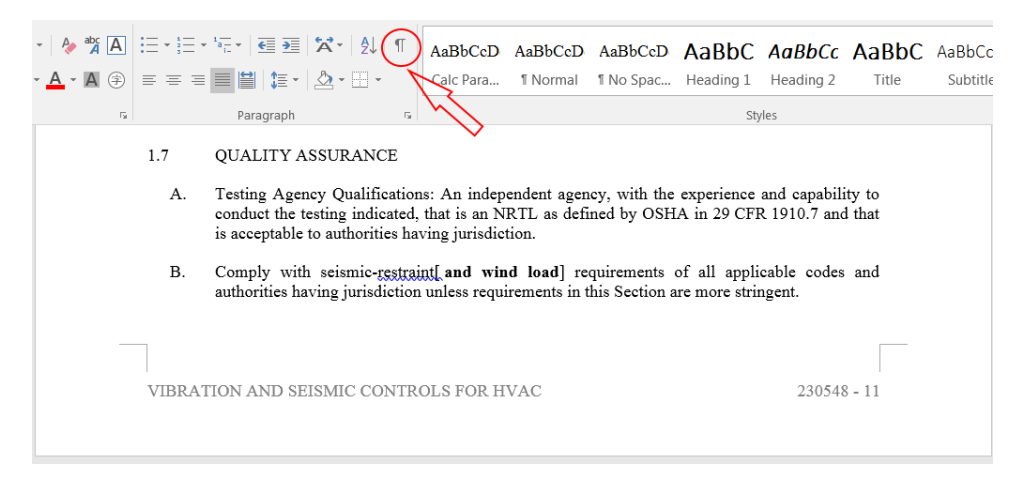

## Screenshot #2

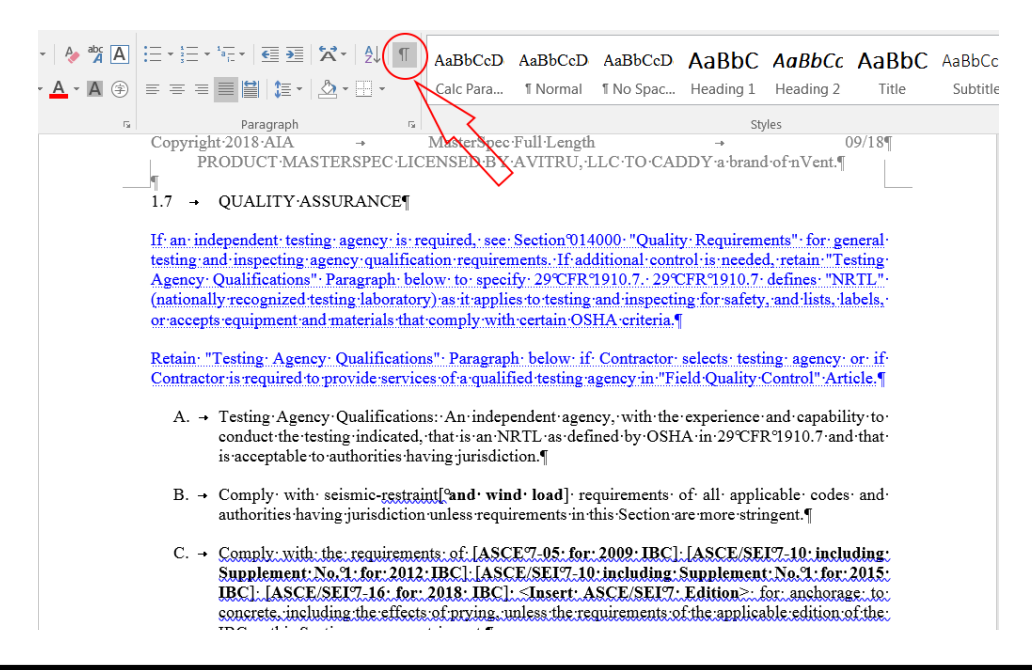

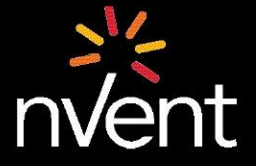

Our powerful portfolio of brands: CADDY ERICO HOFFMAN RAYCHEM SCHROFF TRACER

©2019 nVent. All nVent marks and logos are owned or licensed by nVent Services GmbH or its affiliates. All other trademarks are the property of their respective owners nVent reserves the right to change specifications without notice. EFS-FLY-PS9501-CommToolkit-USEN-1910